#### データベースマニュアル(2022.4)

# PubMed[パブメド]中・上級編

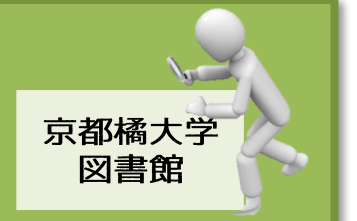

[PubMed]は、NLM(米国国立医学図書館:National Library of Medicine)内の、NCBI(国立生物 科学情報センター:National Center for Biotechnology Information)が作成している医学系最大の データベースです。

原則フリーアクセスですが、【文献検索/電子コンテンツ】からの利用すると、≪京都橘大学版 PubMed≫になります。

1946年以降の医学論文+電子ブックから、雑誌・約5,700タイトル、論文・約2,800万件(毎日 2,000-4,000件追加)のデータが登録されています。

また、日本語記述の雑誌は約68タイトル、日本で発行されている雑誌として、約160タイトルを 含んでいます。

絞込み検索の方法① ~Clinical Queries を使う

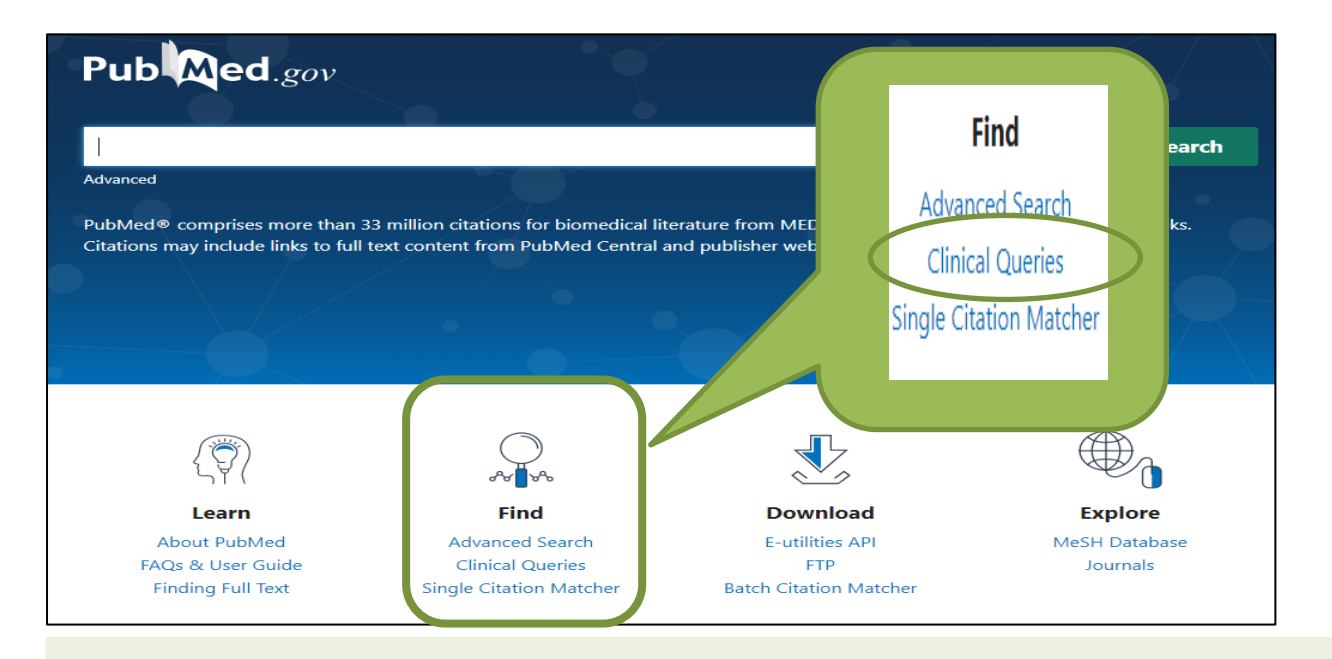

★【Clinical Queries】は、エビデンスの高い論文を短時間で検索できるツールです。

① 【Clinical Queries】をクリックします。

検索ボックスにキーワードを入力します。

※事例では、"Post-acute COVID-19 Syndrome (新型コロナウイルス感染症後遺症)"とします。
 ③ さらに3つの条件選択を利用することで、さらに絞り込んで文献をヒットさせることができます。

| Post-acute COVID-19 Syndrome                                                                                                    |                                                             | ×                                                                         | Search                           |
|----------------------------------------------------------------------------------------------------|-------------------------------------------------------------|---------------------------------------------------------------------------|----------------------------------|
| Filter category<br>Clinical Studios<br>COVID-19<br>Clinical Queries filters were developed by Haynes<br>RB et al. to facilitate retrieval of clinical studies. | Filter B<br>Therapy<br>See Clinical Queries filter details. | Scope<br>Broad<br>Returns more results: less<br>comprehensive. See filter | s specific, but more<br>details. |

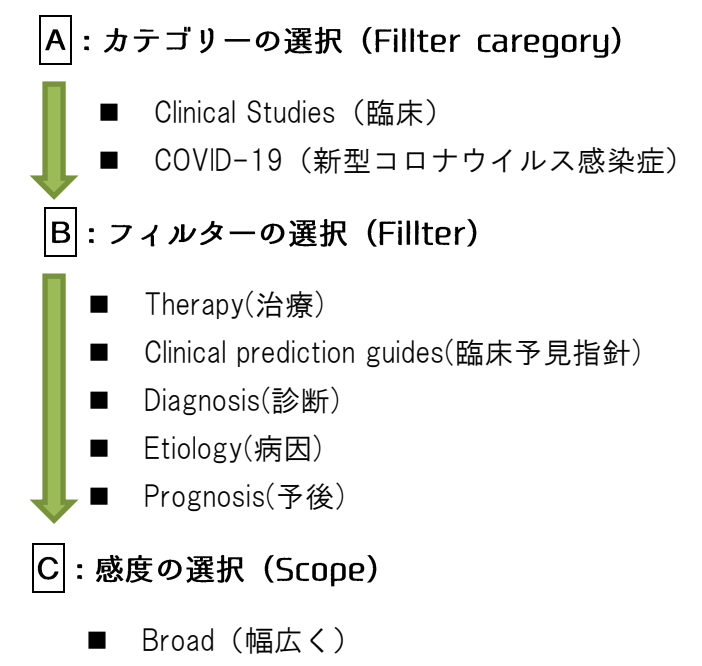

■ Narrow(ノイズ少なめ)

# 絞込み検索の方法② ~Single Citation Matcher を使う

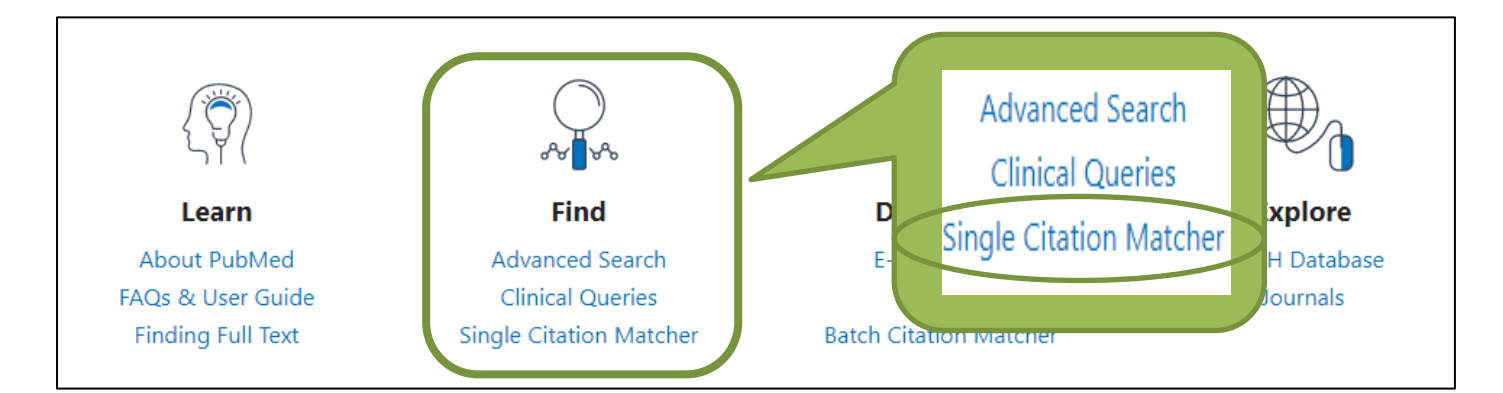

# ★【Single Citation Matcher】は、いくつかの文献情報が判明しているところ(不完全な情報) から検索できるツールです。

- ① 【Single Citation Matcher】をクリックします。
- ② それぞれの検索ボックスに、判明している情報を入力します。

| PubMed Single Citati                                                                                                    | on Matcher             |                     |            |                              |
|----------------------------------------------------------------------------------------------------|------------------------|---------------------|------------|------------------------------|
| Use this tool to find PubMed citations. Y                                                                                       | ou may omit any field. |                     |            |                              |
| Journal<br>Journal may consist of the full title or the title<br>abbreviation.                                                  |                        |                     |            | ひとくちメモ                       |
| Date<br>Month and day are optional.                                                                                             | Year<br>YYYYY          | Month<br>MM         | Day        | 項目が分かりやすく、<br>λ カが容易なので おススメ |
| Details                                                                                                    | Volume                 | lssue               | First page | です。                          |
| Author<br>Use format lastname initials for the most<br>comprehensive results, e.g., Ostell J. See also:<br>Searching by author. |                        |                     |            |                              |
| Limit authors                                                                                                    | Only as first author   | Only as last author |            |                              |
| Title words                                                                                                    |                        |                     |            |                              |
|                                                                                                    | Search                 | Clear               |            |                              |

## 絞込み検索の方法③ ~Filter を使う

絞込み検索の方法①②を利用し、最初から絞り込む方式もありますが、まずは広く検索をしてから条件を 追加することで絞り込みたい、ということもあるでしょう。

そんなときには、Filter 機能を使ってみましょう。

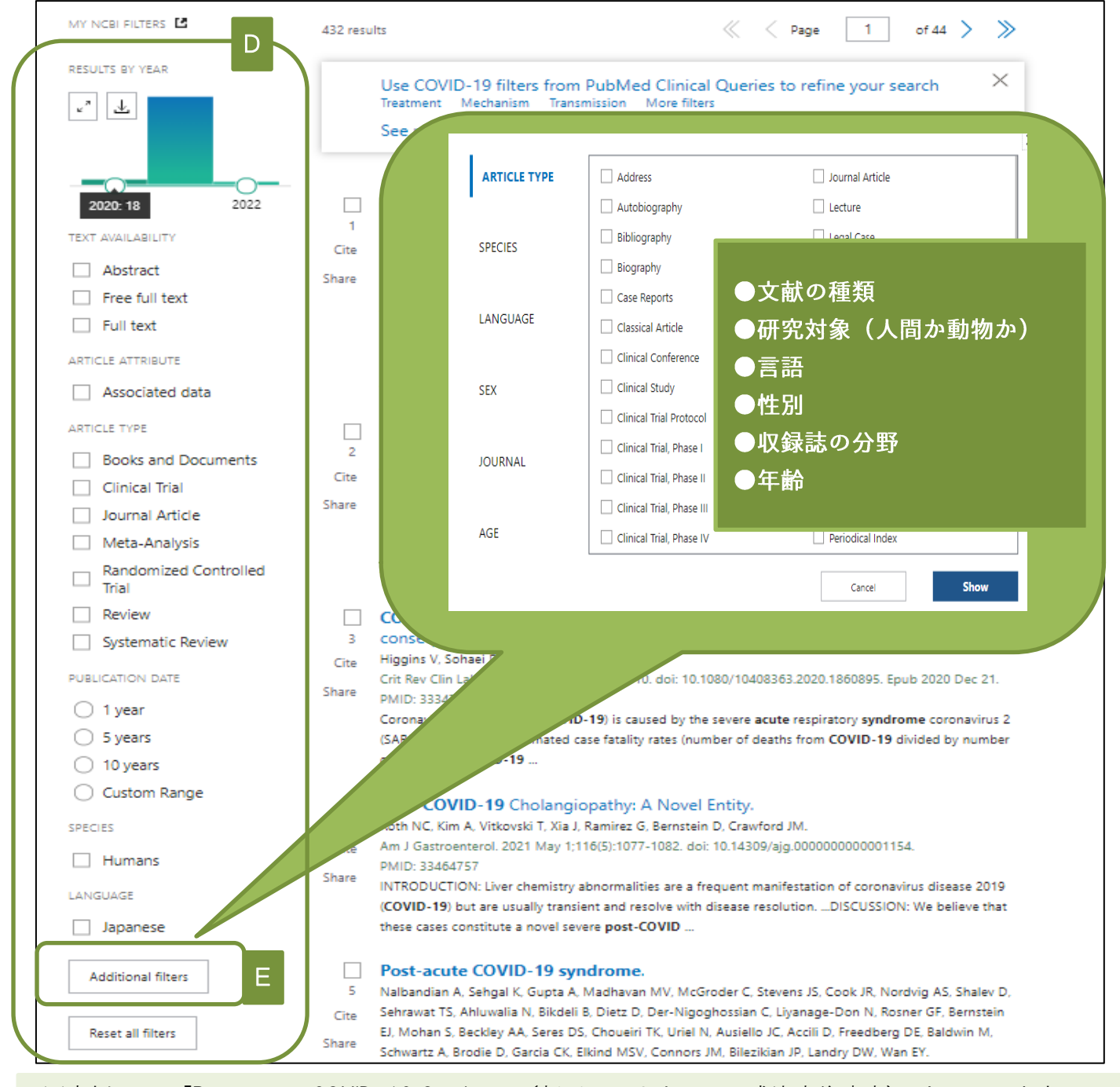

※事例では、「Post-acute COVID-19 Syndrome (新型コロナウイルス感染症後遺症)」としています。

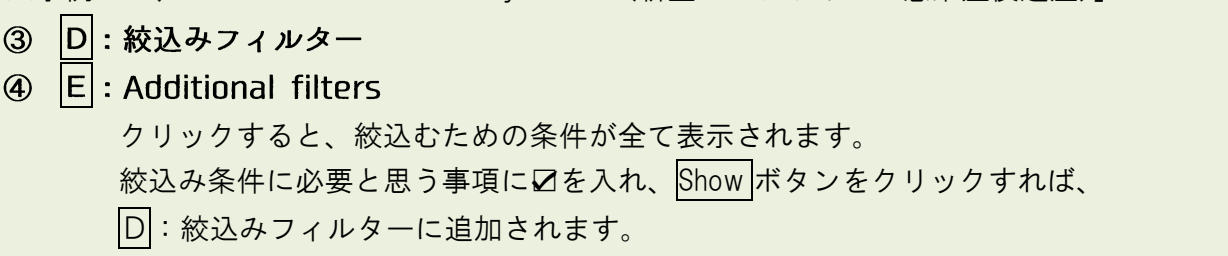

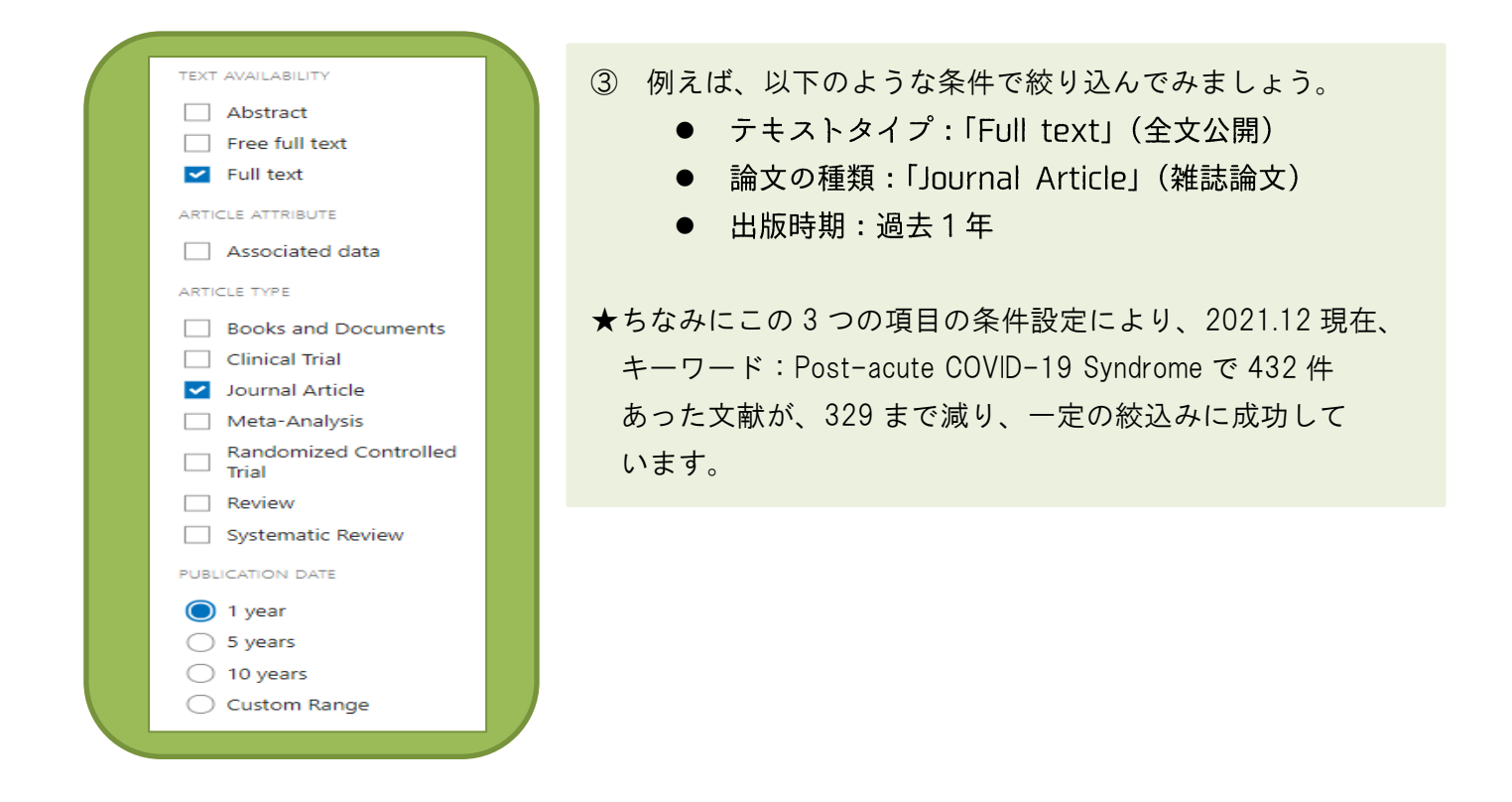

### 便利な機能 ~MeSH 用語を使う

**MeSH 用語とは・・・**PubMed で用いられている統制語用語集(シソーラス)のことです。 Medical Subject Headings(医学主題見出)の略称で、同じ概念を持つ用語

について、"この言葉で表現しよう"と決めた用語です。

PubMed では、入力されたキーワードをもとに、最適な検索結果になるよう、MeSH 語によって適切な 検索語が付与される自動マッピング機能を採用しています。

| $\langle \ddot{\heartsuit} \rangle$                                                 | ~~~~~~~~~~~~~~~~~~~~~~~~~~~~~~~~~~~~~~                         |                                                  |                             |
|-------------------------------------------------------------------------------------|----------------------------------------------------------------|--------------------------------------------------|-----------------------------|
| Learn                                                                               | Find                                                           | Download                                         | Explore                     |
| About PubMed<br>FAQs & User Guide<br>Finding Full Text                              | Advanced Search<br>Clinical Queries<br>Single Citation Matcher | E-utilities API<br>FTP<br>Batch Citation Matcher | F MeSH Database<br>Journals |
| ① F:「MeSH Database」を選択します。<br>G:キーワードを入力します。<br>※事例では、"CIVID-19(新型コロナウイルス感染症)"とします。 |                                                                |                                                  |                             |
| MeSH MeS                                                                            | GH ✓ COVID-19<br>Limits Advanced                               | G                                                |                             |

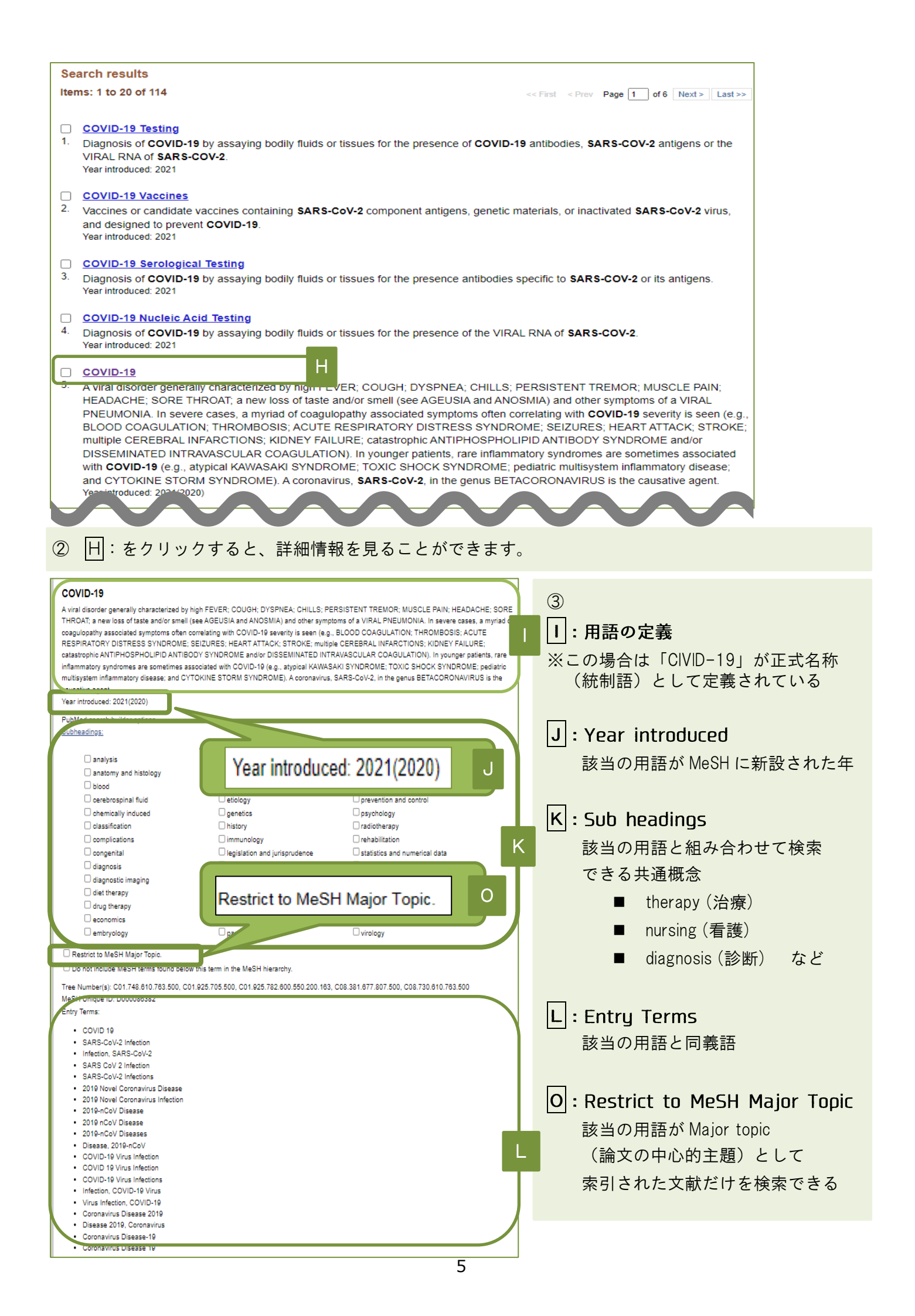

## 便利な機能 ~MeSH 用語から論文検索をする

※事例では、「COVID-19(新型コロナウイスル感染症)」の「diagnosis(診断)」に関する論文を さがします。

| Full 🗸                                                                                                    |                                                                                                    | Send to: -                                                                                                    |                                            |                              |
|----------------------------------------------------------------------------------------------------|----------------------------------------------------------------------------------------------------|----------------------------------------------------------------------------------------------------|--------------------------------------------|------------------------------|
|                                                                                                    |                                                                                                    |                                                                                                    | PubMed Search Builder                      |                              |
| COVID-19                                                                                                    |                                                                                                    |                                                                                                    | "COVID-19/diagnosis"[Mesh]                 |                              |
| A viral disorder generally characteriz<br>THROAT; a new loss of taste and/or<br>coagulopathy associated symptoms<br>RESPIRATORY DISTRESS SYNDR<br>catastrophic ANTIPHOSPHOLIPIDA<br>inflammatory syndromes are symultisystem inflammatory dise<br>causative agent | ted by high FEVER; COUGH; DYSPNEA; CHILLS; PERSIS<br>smell (see AGEUSIA and ANOSMIA) and other symptoms<br>often correlating with COVID-19 severity is seen (e.g., BLC<br>COME; SEIZURES; HEART ATTACK; STROKE; multiple<br>ANTIBODY SYNDROME and/or DISSEMU<br>COVID-19/diagnosis" [Mesh] | STENT TREMOR; MUSCLE PAIN; HEADACH2, SORE<br>of a VIRAL PNEUMONIA John Cosses, a myriad of<br>DOD COAGUE ANTROMBOSIS; ACUTE<br>ARCTIONS; KIDNEY FAILURE;<br>ANULAR COAGULATION). In younger patients, rare<br>IE; TOXIC SHOCK SYNDROME; pediatric<br>In the genus BETACORONAVIRUS is the | Add to search builder Q<br>Search PubMed R | You Tube Tutorial            |
| Year introduced: 2021(2020)                                                                                                    |                                                                                                    |                                                                                                    | Related information<br>PubMed              | ۲                            |
| Subheadings:                                                                                                    |                                                                                                    |                                                                                                    | PubMed - Major Topic                       |                              |
|                                                                                                    |                                                                                                    |                                                                                                    | Clinical Queries                           |                              |
| analysis     anatomy and histology                                                                                                    | enzymology     epidemiology                                                                                                    | pathology physiology                                                                                                    | NLM MeSH Browser                           |                              |
| □ blood                                                                                                    | ethnology                                                                                                    | physiopathology                                                                                                    |                                            |                              |
| cerebrospinal fluid                                                                                                    | etiology                                                                                                    | prevention and control                                                                                                    |                                            |                              |
| chemically induced                                                                                                    | □ genetics                                                                                                    | psychology                                                                                                    | Recent Activity                            |                              |
| classification                                                                                                    | □ history                                                                                                    | radiotherapy                                                                                                    |                                            | <u>Turn Off</u> <u>Clear</u> |
| complications                                                                                                    | immunology                                                                                                    | rehabilitation                                                                                                    | COVID-19                                   | 11-011                       |
|                                                                                                    | legislation and jurisprudence                                                                                                    | statistics and numerical data                                                                                                    |                                            | MeSH                         |
| diagnosis                                                                                                    | 🗆 metabolism                                                                                                    | surgery                                                                                                    | Q CIVID-19 (1490)                          |                              |
| ☐ diagnostic imaging                                                                                                    | microbiology                                                                                                    | □ therapy                                                                                                    |                                            | MeSH                         |
|                                                                                                    |                                                                                                    |                                                                                                    |                                            |                              |

- ① G: MeSHの検索ボックスに「CIVID-19」と入力し、検索を行います。
- ② P: Sub headings[サブヘディングス]の中から、「diagnosis(診断)」を選択し、☑を入れます。
- ③ **Q**:右手にある、 Add to search builder をクリックします。

すると、すぐ上部の「PubMed Search Builder」に検索式が表示されます。

④ R:さらに Search PubMed をクリックします。

MeSHをつかった文献検索結果が表示されます。

# 便利な機能 ~MeSH のメリット/デメリット

| MeSHのメリット          | MeSHのデメリット         |
|--------------------|--------------------|
| ■ テーマに合致した文献を確実に拾う | ■ 新しい文献には、MeSH用語が  |
| ことができる。            | 付与されていない場合がある。     |
| ■ ノイズ(関係のない文献)を減らす | ■ 固有名詞や医学用語ではない用語は |
| ことができる。            | MeSHにない場合がある。      |

#### 知っておくと便利な検索結果の説明 の ~Preprint

**"preprint"(プレプリント)**は、査読前、或いは学術雑誌掲載前の予稿とされるものです。 何より速報性を重視したものになるため、その分、科学的知見としての正確さや有用性等については 評価が確定しているものではないことになります。 利用する際は十分留意するようにしてください。

**"Preprint"**を除いて検索するには、キーワードの最後に**"NOT preprint[pt]"**と入力するとよいでしょう。

知っておくと便利な検索結果の説明 2 ~ Author Manuscript

**"Author Manuscript" (オーサー マニュスクリプト)**、直訳すると"著者論文"ということになり ます。

そもそも、この"Author Manuscript"の表示がある論文のほとんどは、アメリカの国立医学図書館 (NLM)内にある国立生物工学情報センター(NCBI)が作成運用する、無料のジャーナルのオンライン 論文アーカイブ【PMC】にアップされたものになります。

2021年1月現在、検索できる"Author Manuscript"の論文数は76万を超えています。

では、何故【PubMed】で検索すると【PMC】に収録された論文がヒットするのでしょうか。 【PMC】も【PubMed】も運営母体が同じ、アメリカの国立医学図書館(NLM)だからです。 元々、【PMC】は【PubMed Central】と呼ばれていましたが、混同を避けるため名称変更した経緯があり ます。

論文が【PMC】に収載される最大のメリットは、多くの生物医学・生命科学分野の研究者が参照する 【PubMed】での検索に連動、ヒットするようになっているからにほかなりません。

また、アブストラクトと書誌情報だけでなく、論文の全文が掲載されるのも【PMC】ならではのメリット と言えます。

【PMC】に収録される論文は、確かに論文著者が提出したものですが、Journal Articleと区別されるのは 何故なのでしょう。

まず、**"Author Manuscript"**が【PMC】に収録されるためには、いくつかの条件を満たしている必要 があります。

A) 雑誌に論文が掲載されることが確定、査読もクリアしていること

B) 掲載される雑誌は、あらかじめ【PMC】が契約認定しているものに限ること

しかし、雑誌出版社からの提供ではなく、論文著者からの直接提供の場合は、最終的に雑誌に掲載される 形態と若干異なる可能性があります。

例えば、雑誌に掲載時に編集調整が入り文体が変更されることで掲載ページが変わってしまうなどです。 そのため、**"Author Manuscript"**とJournal Articleは区別されているのです。 【PMC】における著者論文には、全文が公開された日付と、公開された雑誌情報も含まれ、可能な限り、 論文の最終編集バージョンにリンクできるよう配慮されています。

論文に論文固有の識別子(DOI)が含まれている場合、掲載雑誌のWebサイトの掲載論文バージョンの 全文に直接ハイパーリンクされます。

利用可能な場合は、雑誌のWebサイトへのリンクも著者情報の下に含まれるようになっています。 すべての著者論文には、対応するPMC-ID、NIHMS-ID(または他の原稿ID)、及びPM-IDが右上隅に含ま れているはずです。

尚、**"Author Manuscript"**論文を参考文献や引用文献として利用される場合は、論文固有の識別子 DOIと論文の状態(**"Author Manuscript"**であるということ)を明記してください。

また、論文の最終更新日や、実際にてアクセスして論文を閲覧した日も記載しましょう。

但し、最終版として雑誌に掲載された論文を入手できる状況であれば、**"Author Manuscript"**を利用 しなくてもよいでしょう。

# 知っておくと便利な検索結果の説明**④** ~Epub ahead of print

"Epub ahead of print" (イーパブ アヘッド オブ プリント)とは、冊子体に掲載される前に、

オンライン版で先に発表されている論文のことです。

そのため巻号や掲載ページがまだ決まっておらず、表記されていません。

数週間~数ヶ月後に冊子に掲載されることが多いと言われていますが、長期間掲載されない場合もあるので注意が必要です。